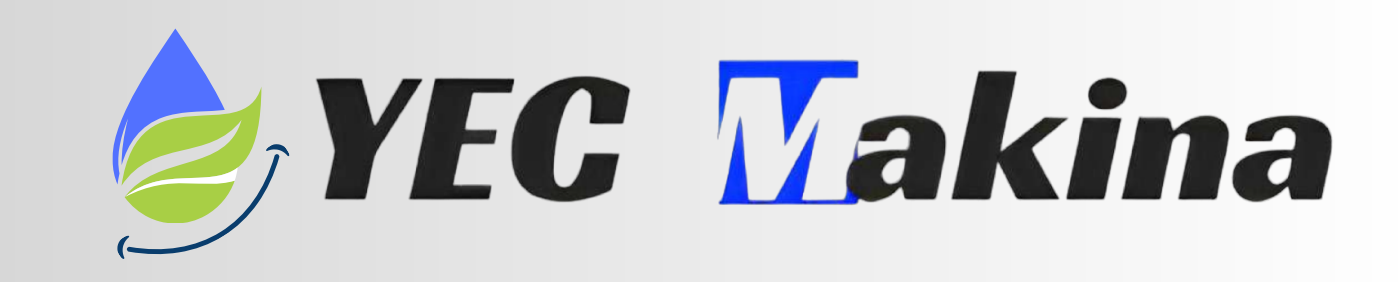

### Step 1:

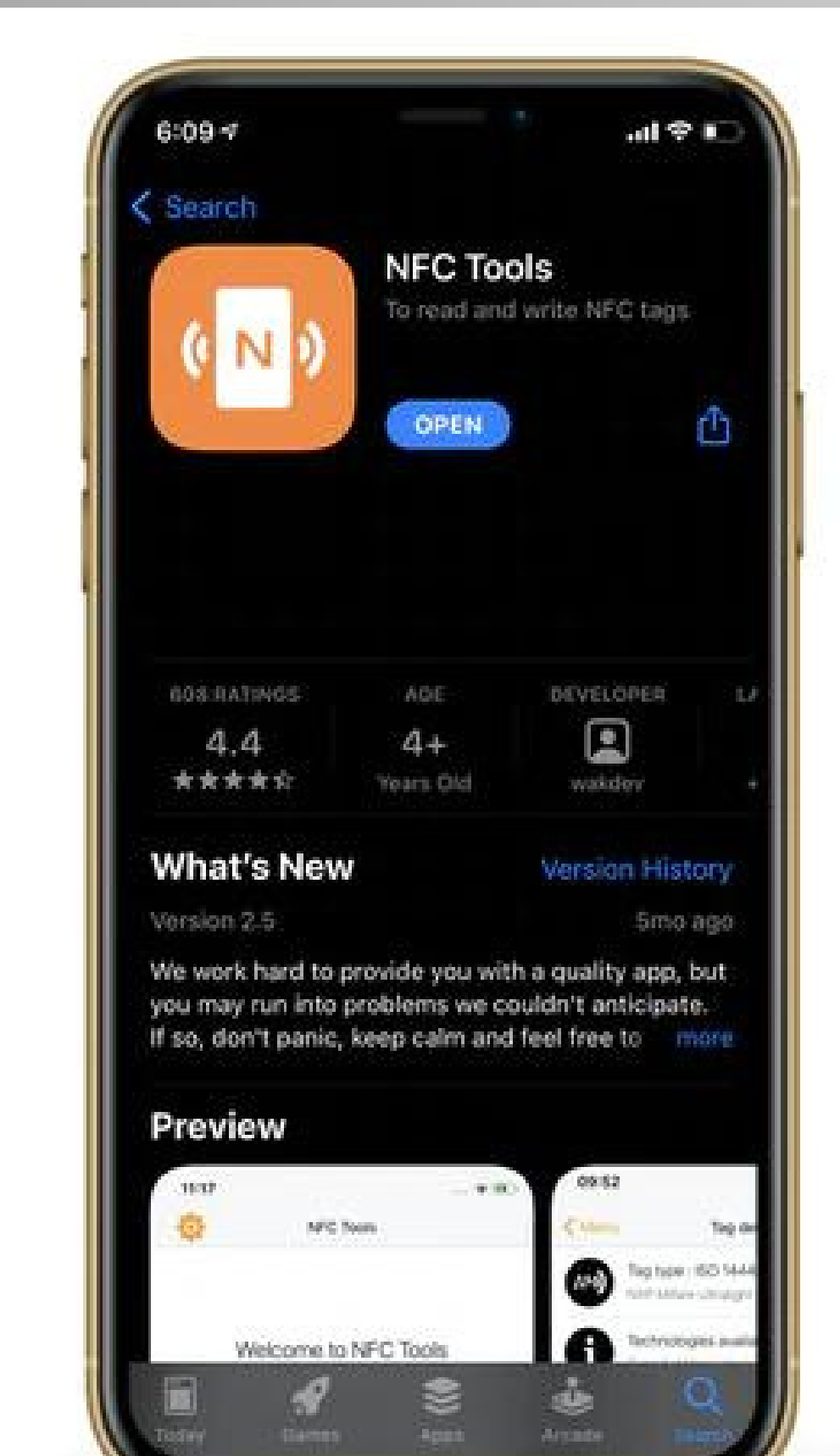

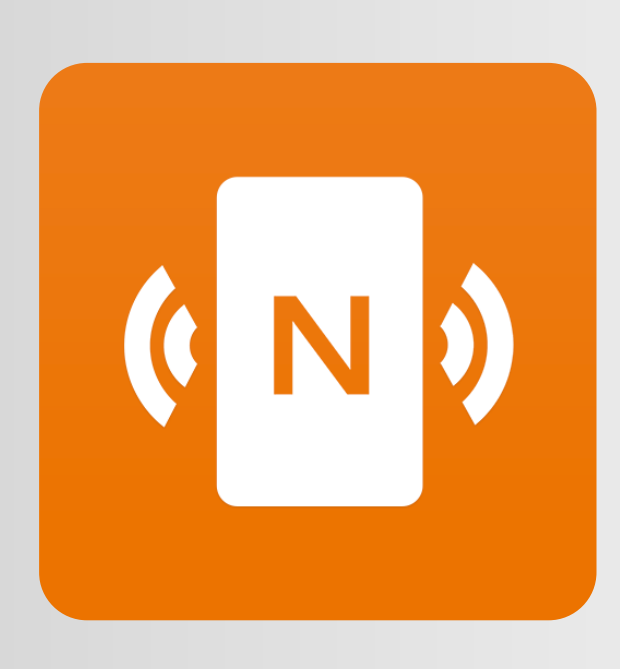

**NFC Tool** 

#### Our first step is to download free "NFC Tools" and open it. (App Store)

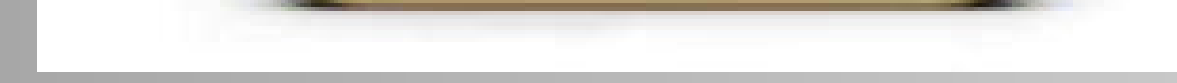

### Step 2:

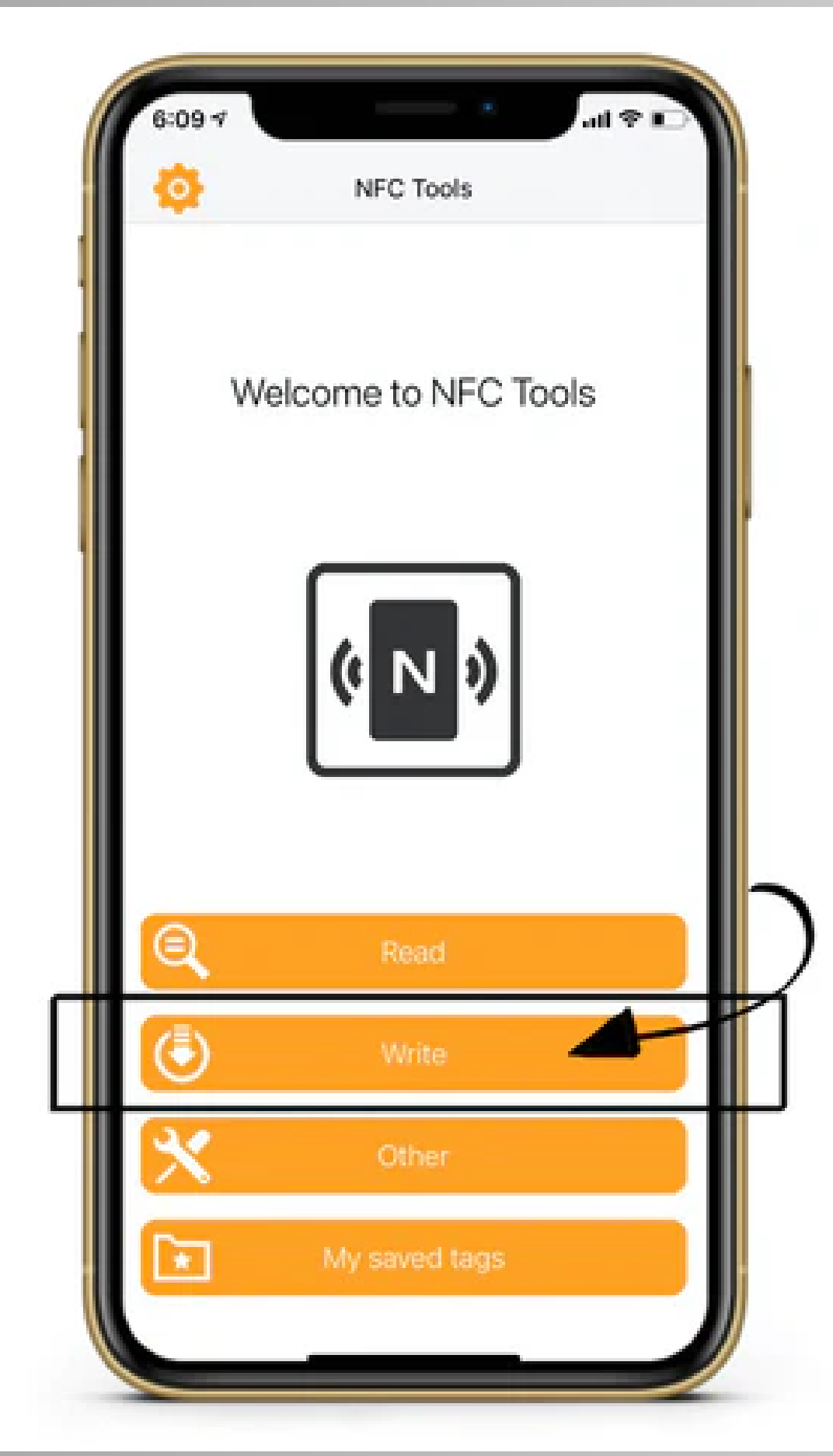

#### After opening the app you will be greeted with this home page. Click "Write" to move on to the next

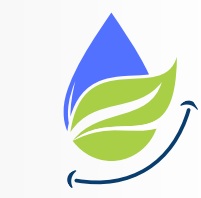

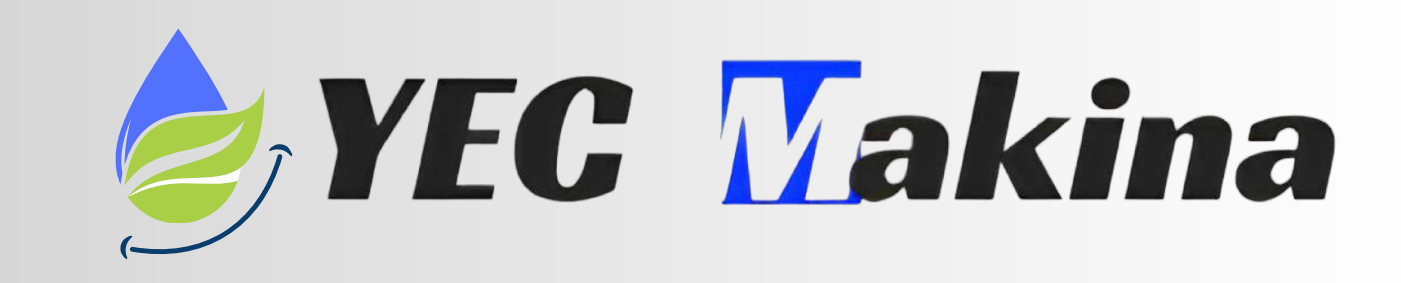

### Step 3:

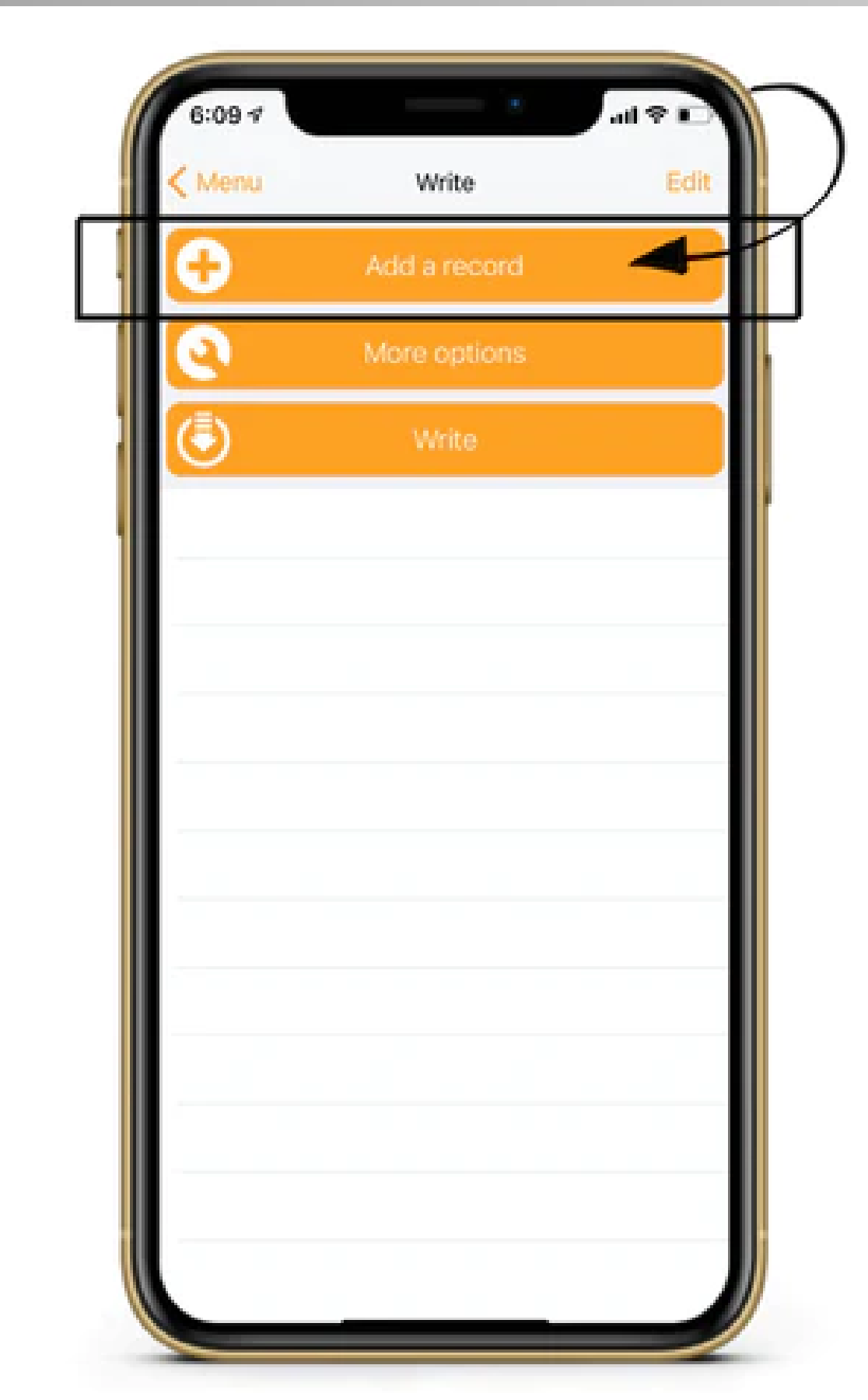

You will see a page with three options. Click the first option "Add A Record" to move on to step four.

### Step 4:

| 6:09         |                                              | al 🕈 🖬 |
|--------------|----------------------------------------------|--------|
| < Write      | Add a record                                 |        |
| F            | Text<br>Add a text record                    | ,      |
| Q            | URL / URI<br>Add a URL record                | >      |
| ø            | Custom URL / URI<br>Add a URI record         | 4,     |
| 11           | Social networks<br>Add a social network link | ,      |
| e,           | Search<br>Add a link to a search             | ,      |
| Ŀ            | File<br>Add a link to a file                 | ,      |
| $\mathbf{X}$ | Mail<br>Add mail record                      | >      |
| 2            | Contact<br>Add contact                       | >      |
| 1            | Phone number<br>Add places number            | ,      |

The recommended option is "Custom URL/URI" as it is the only option that will work with ALL smartphones.

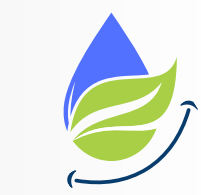

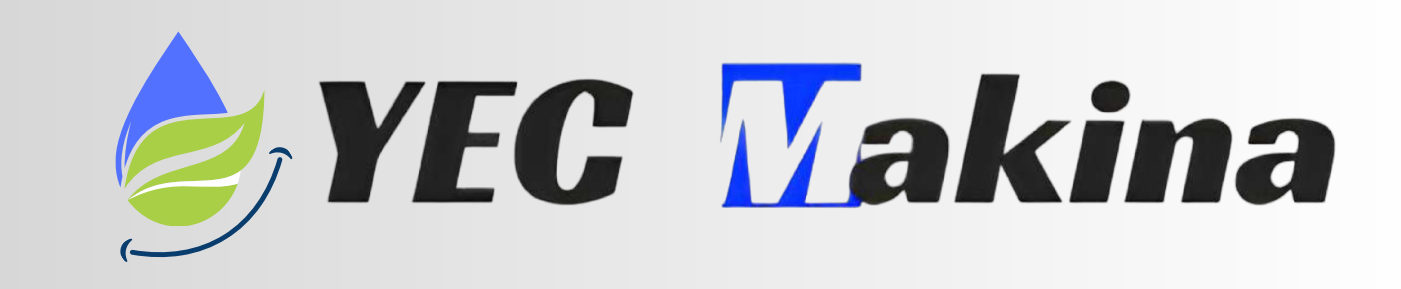

### Step 5:

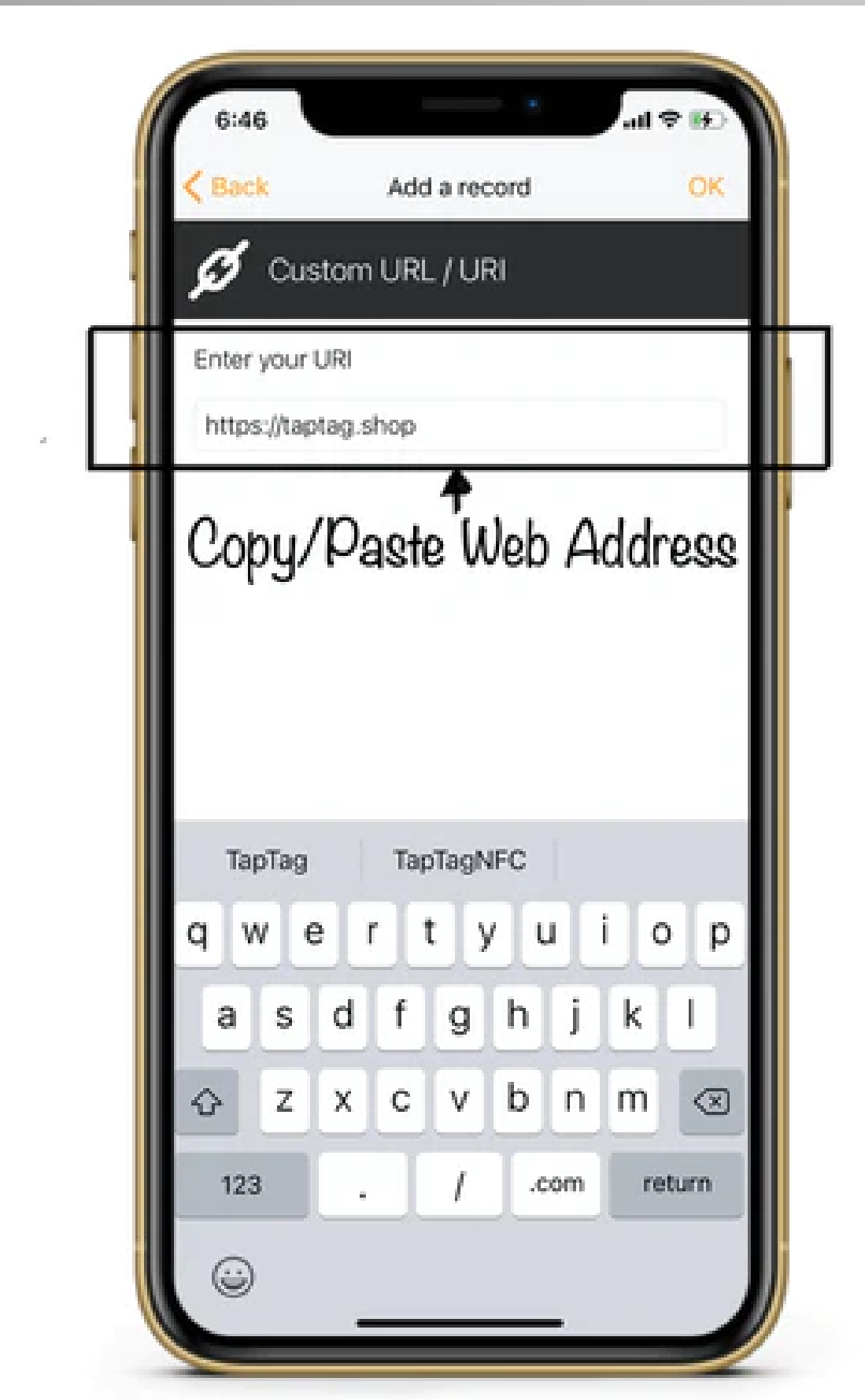

After clicking "Custom URL/URI" the app will bring you to this page. Just copy/paste your your business Google review page WITH the https:// . Click "OK" in top right corner when you are done.

Be careful not to accidentally add a space before or after the link when copy/pasting as it will cause an error.

### How to get link for your bussines Google review page?

Step 1: Search for your business on Google – type your business name

Step 2: Scroll down to see new options from your Google Business Profile. Click 'Ask for reviews

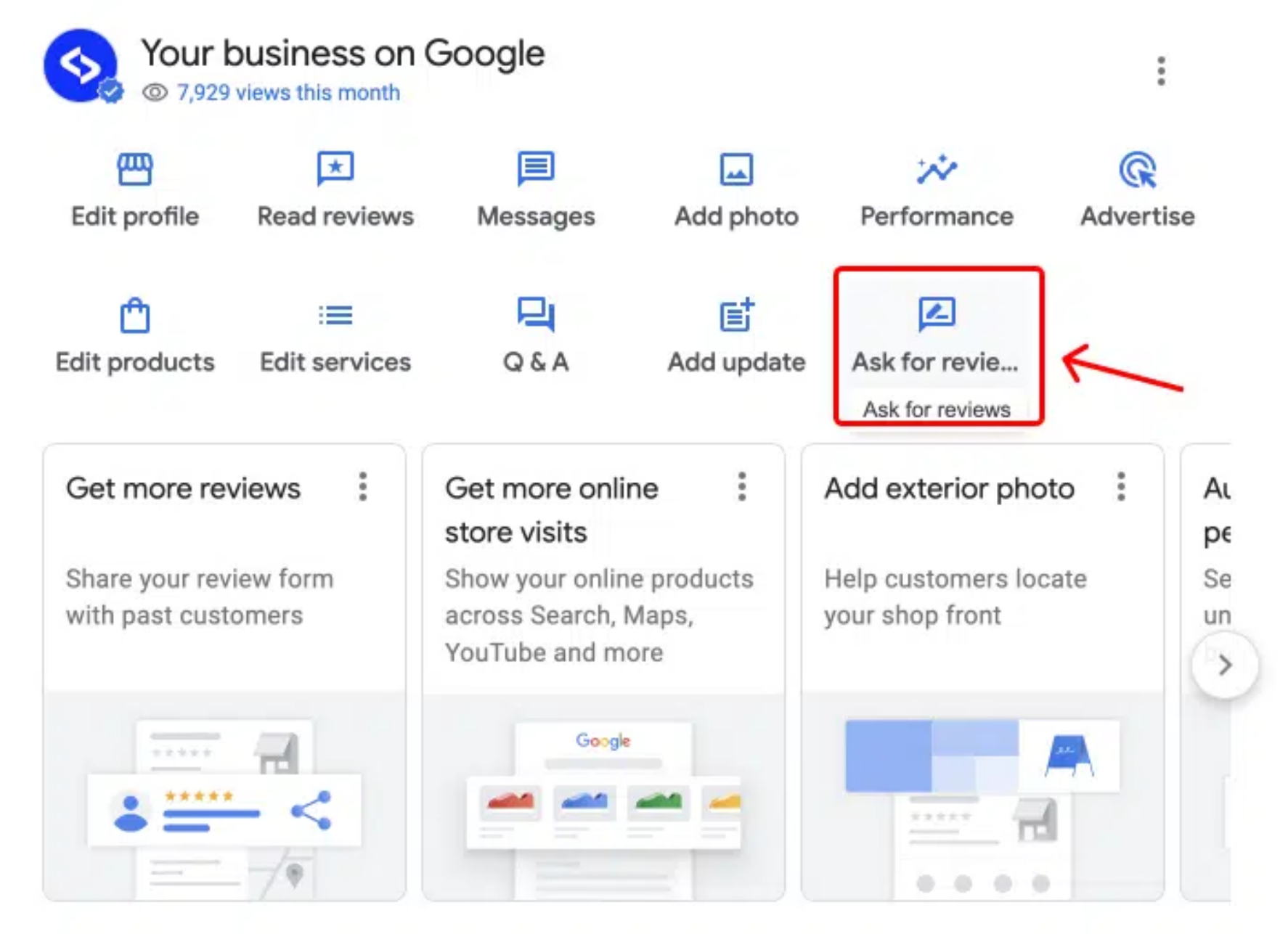

Only managers of this profile can see this

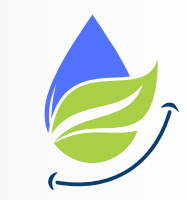

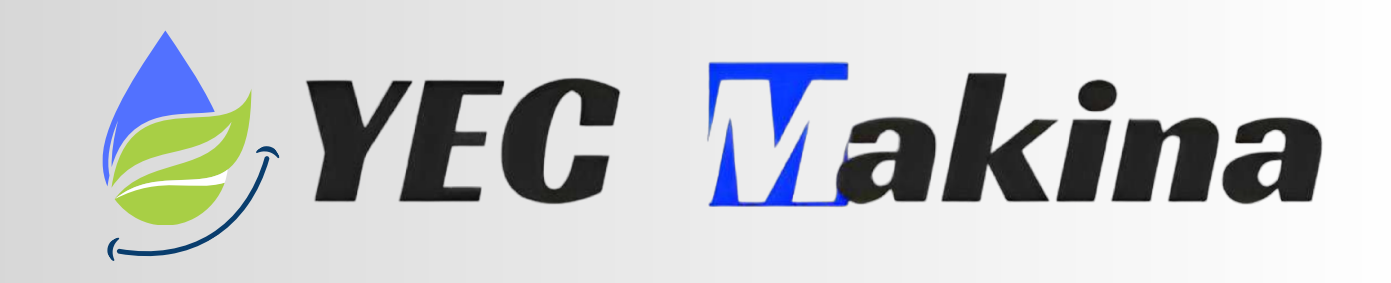

### Step 3: In the popup, copy the provided URL (as shown below)

| 1            | LINDGO                                                                                        |      | Q 🗙 백 Restaurants 🛤 Hotels 💿 Things to do 🗟 Transit P Parking 👷 표 Ph |
|--------------|-----------------------------------------------------------------------------------------------|------|----------------------------------------------------------------------|
| ia Fizuel (  | ← Get more reviews                                                                            | ×    | EmbedSocial er CALL                                                  |
| ly in ees    | Give customers a link to review your business on Google                                       | e 16 | Katerina Bojkov<br>Posting publicly                                  |
| ness c       | Reviews build trust and help your Business Profile stand out to customers on Search and Maps  | sini | Share details of your own experience at this place STOUIO re         |
|              | Email WhatsApp Facebook                                                                       | A.M. |                                                                      |
| ad revies    | https://g.page/r/CfO4tqbmA5_IEBM/review                                                       | Vécu | Add photos                                                           |
| E it.servici | Learn more about best practices for asking for reviews, and what to do about negative reviews | S    | end for Share those Dia Service                                      |
|              |                                                                                               |      | North Macedon                                                        |
| 1            |                                                                                               |      |                                                                      |

Please remove anything that comes before "https:" and check the link by opening a web browser to view If the link is directing you to your company's Google review, it will take you straight to the Google review form, as seen above.

#### Step 6:

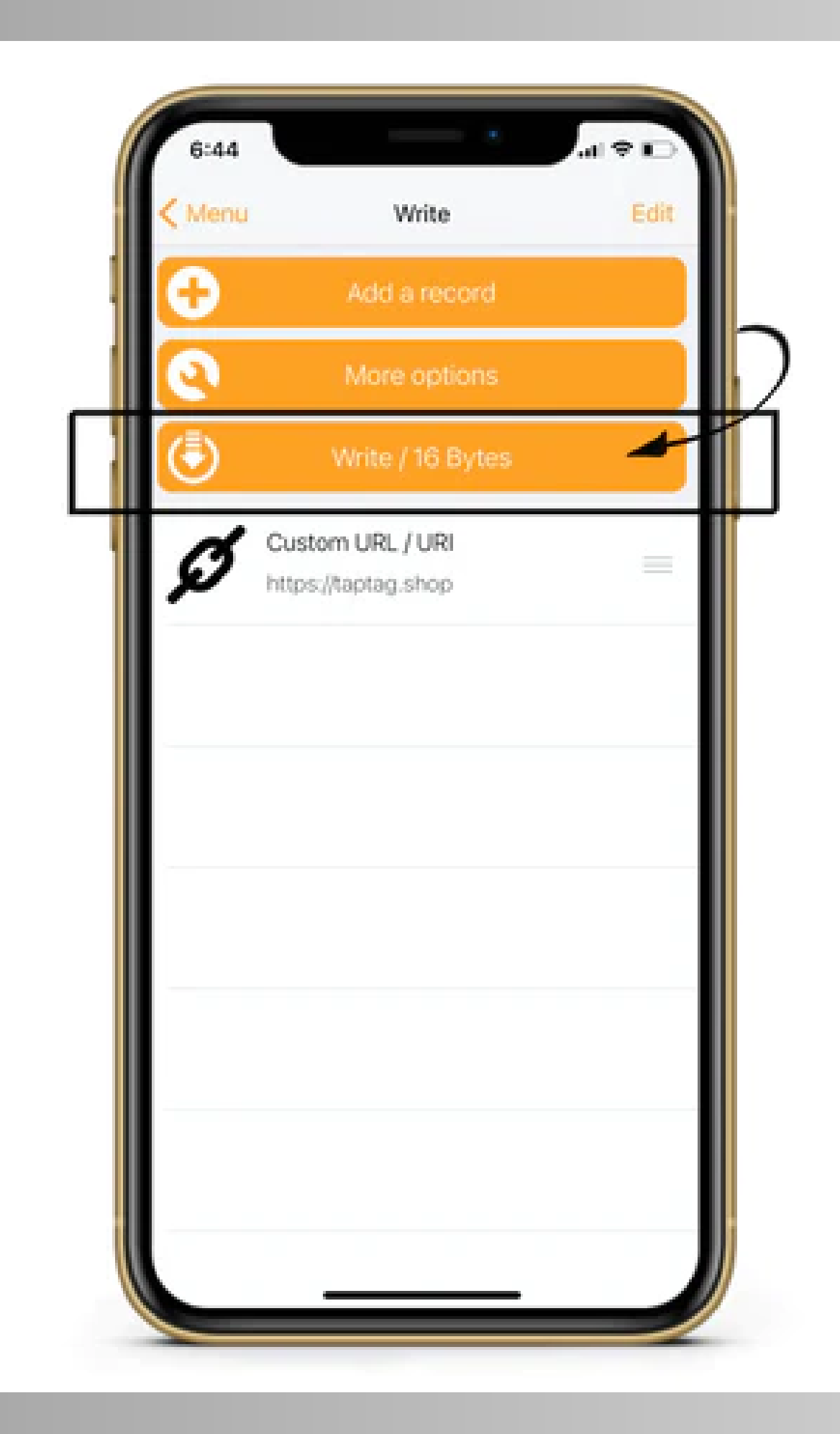

After clicking "OK" you will be brought back to this page, this time your Custom URL will be added. You will also notice the app tells you the amount of space your link takes up, in this case 16 Bytes. It must be under 256 bytes.

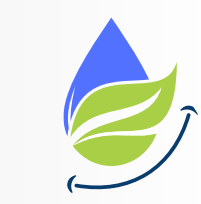

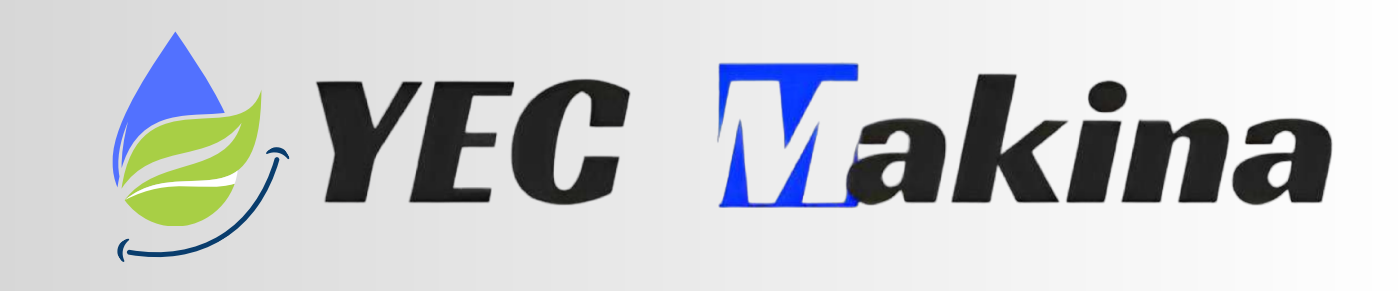

#### Step 5:

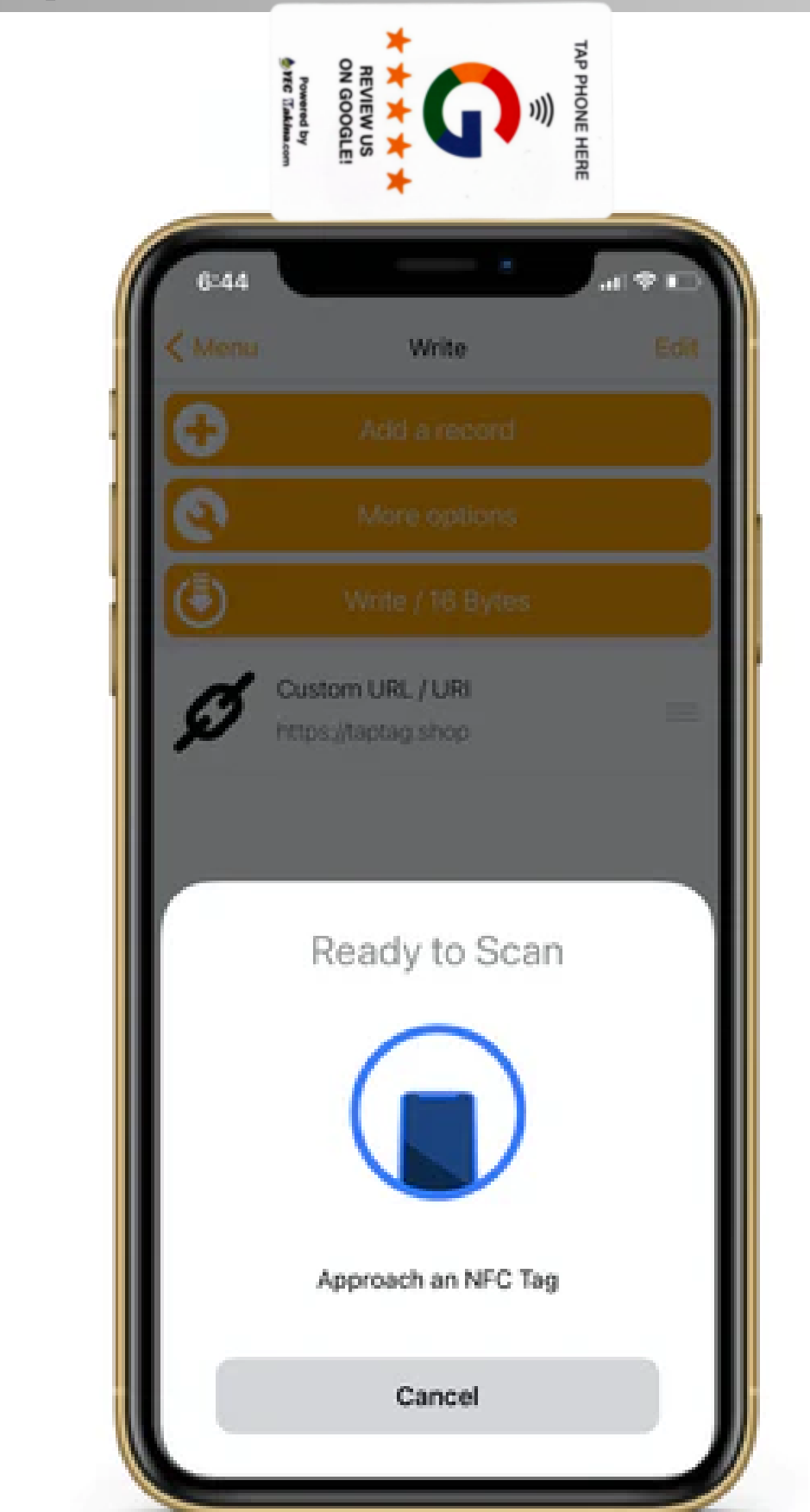

Click "Write" to be prompted with an NFC "Ready to Scan" message

Now your smartphone is looking for an NFC tag to encode. For iPhone, hold the topcenter of your phone within 1 inch of Yec Makina's Google review card while this message is up (as seen in picture).

For android, place backside-middle of phone onto Yec Makina's Google review card. Your smartphone will make a sound and/or vibrate when your NFC tag is officially encoded, which takes less than one second. If you get a red exclamation, simply try again.

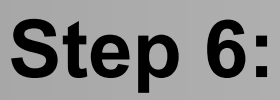

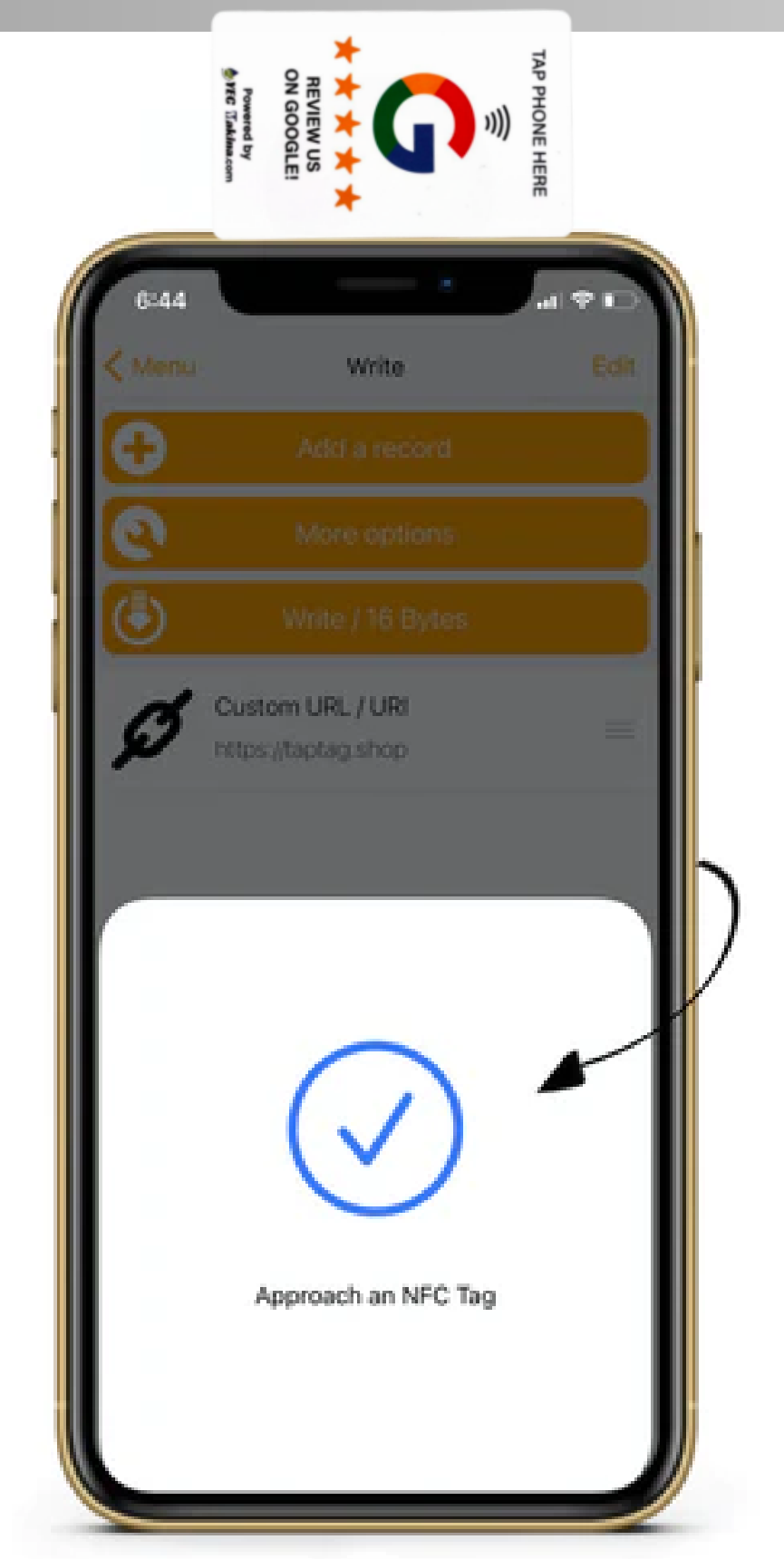

This check mark symbolizes that your NFC chip is programmed! That's it! You did it!

You can test Yec Makina's Google review card by holding your smartphone near it. Your phone should automatically receive the information you encoded via a drop down notification. You do not need an app to read Yec Makina's Google review card, any <u>compatible phone</u> will read the tag within 3 inches as long as the screen is on. Smartphones often take 1-2 seconds to scan. Some android phones may need to have "NFC" turned on in settings.

If you choose to re-program another link into your tag simply repeat these steps to overwrite the previous link.

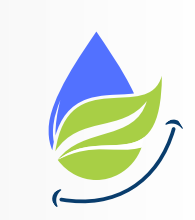

If you're experiencing any difficulties, please email us at support@yecmakina.com